# Paysys

Модуль платежей. Разрешает автоматически зачислять деньги с разных платёжных систем.

- Возможности
- С чего начать?
  - Типы внешних платежей
  - Типы пополнений
- Подключение модуля
- Отслеживание ошибок
  - Пул оплат
  - Интерактивный режим
- F.A.Q

## Возможности

- Автоматически зачислять деньги на счёт пользователя без участия оператора
- Уведомление администратора о поступлениях платежей.
- Уведомление пользователя о получении платежа.
- Ведение журнала платежей с детальной информацией о платежах.
- Создание отчёта платежей.
- Блокирования/разрешения уведомлений о платеже для определенных только IP адресов. Уведомление администратора о не санкционируемых операциях.
- Зачисление с Visa/Master карт.
- Зачисления через терминалы оплаты.
- Загрузка платежей с файла(Банковские выписки).
- Курсы Валют.
- Запуск команд перед/после оплатой.
- Список платежных систем
- Банковские выписки
- Групповые снятия денег
- Периодическая проверка платежей
- Тестирование платежных систем
- Терминалы для оплаты
- Внешние команды для оплаты
- Настройка модуля
- Поддержка рекурентных (регулярных) платежей
- Дублирование та перенес платежей на второй биллинг
- Автоматическая миграция с Paysys V2 на V3
- Распознавание платежей более чем 1 параметру
- Отчёты модуля Paysys

## С чего начать?

- 1. Надо подписать договор с платежной системой.
- 2. Получить протокол (опционально) взаимодействия АРІ.
- 3. Получить ключи от процессинга (например, логин, пароль, номер мерчанта в платежной системе).
- 4. Купить и настроить модуль платежной системы в ABillS.
- 5. Посмотреть как настроить платежную систему
- 6. Принимать платежи.

### Типы внешних платежей

Тип 1 - Портал абонента: пользователь оплачивает за услуги непосредственно со своего веб-кабинета используя виртуальные платёжные системы (Webmoney, Yandex деньги) или пластиковые карты Visa/Master Cards.

1) После входа в личный кабинет пользователь переходит в меню > , , ,

| Информация о пользователе Пароль                    | Денежные операции          | > ПОПОЛНІ | ЕНИЕ СЧЁТА |          |          |
|-----------------------------------------------------|----------------------------|-----------|------------|----------|----------|
| 훋 Денежные операции 🗸 🗸                             | ПОПОЛНЕНИЕ СЧЁТА           |           |            |          |          |
| Денежные операции                                   |                            |           |            |          |          |
| О Оплаты                                            | Транзакция #:              | 811403    | 93         |          |          |
| О Списания                                          | Сумма:                     | 15        |            |          | <u>^</u> |
| О Перевод личных средств                            |                            | 10        |            |          | ~        |
| О ПОПОЛНЕНИЕ СЧЁТА 🗸                                | Описание: ПОПОЛНЕНИЕ СЧЁТА |           |            |          |          |
| ПОПОЛНЕНИЕ СЧЁТА                                    |                            |           |            |          |          |
| <ul> <li>Автоматическая оплата<br/>услуг</li> </ul> | Выберите систему           | y:        |            |          |          |
| • История                                           |                            |           |            |          |          |
| • Интернет <                                        |                            |           | 24         | stripe   | PayPal   |
| 🔵 Приведи друга                                     | LIQPA                      | Y ≫       |            |          |          |
| <b>П</b> Карточки пополнения                        |                            |           |            |          |          |
| J VoIP <                                            |                            |           |            |          |          |
| ヨ Дополнительные услуги                             |                            |           |            |          |          |
| 🖵 Телевидение 🛛 <                                   |                            |           |            |          |          |
| 🔵 Оборудование                                      |                            |           |            | •        |          |
| Оповещения <                                        |                            |           | FONDY      | easy pay |          |
| 🚔 Документы                                         |                            |           |            |          |          |
| 🗩 Сообщения                                         |                            |           |            |          |          |
| Ш Опрос                                             |                            |           |            |          |          |
| 🛱 Бонус                                             |                            |           |            |          |          |
| <b>П</b> (Камеры (                                  |                            |           |            |          | Дальше   |

2) Система переносит пользователя на страницу подготовленной оплаты с данными платежа

| ABillS                       |             | <b>Дата:</b> 2022-04-26 17:38:21 | <b>Логин:</b> 00165 | IP: 46.175.141.27 | Состояние: Активно | Русский × 🔻      |
|------------------------------|-------------|----------------------------------|---------------------|-------------------|--------------------|------------------|
| 💄 Информация о пользователе  |             |                                  |                     |                   |                    |                  |
| 🔒 Пароль                     | Денежные оп | ерации > ПОПОЛНЕНИЕ СЧЁ          | ŤĂ                  |                   |                    |                  |
| 🗧 Денежные операции 🗸 🗸      |             |                                  |                     |                   | ТА                 |                  |
| Денежные операции            |             |                                  | 110110/11           |                   |                    |                  |
| О Оплаты                     |             |                                  | (24) L              | <b>OPAY</b>       | >                  |                  |
| О Списания                   |             |                                  |                     |                   |                    |                  |
| О Перевод личных средств     |             |                                  |                     | VISA              |                    |                  |
| О ПОПОЛНЕНИЕ СЧЁТА 🗸         |             |                                  | mastercara.         |                   |                    |                  |
| • ПОПОЛНЕНИЕ СЧЁТА           | Описание    |                                  |                     |                   |                    | ПОПОЛНЕНИЕ СЧЁТА |
| • Автоматическая оплата      | Счет        |                                  |                     |                   |                    | 81140393         |
| услуг                        | Сумма попо  | лнения счёта                     |                     |                   |                    | 1.00             |
| • история                    | Комиссия    |                                  |                     |                   |                    | 0.03             |
| • Интернет •                 | Комиссия за | улучшенный серьис                |                     |                   |                    | 0.05             |
| 🔵 Приведи друга              | Всего Сумм  | a                                |                     |                   |                    | 1.03             |
| <b>Е</b> Карточки пополнения |             |                                  |                     |                   |                    | 00000707         |
| J VoIP <                     |             |                                  |                     |                   |                    | Оплатить         |

3) Если все данные верны пользователь нажимает кнопку оплатить и переносится на странице проведение платежа системы оплаты которую он выбрал

 После успешного совершения платежа пользователя возвращает назад на страницу личного кабинета с информацией что платёж был зачислен успешно

5) Если во время платежа произошла ошибка пользователя также возвращает на страницу личного кабинета и предупреждает повторно об ошибке пополнения

Тип 2 - Терминалы оплаты: пользователь оплачивает за услуги с терминала платежей. Терминал платежей через обработчик paysys\_check. cgi передает данные в биллинг.

1) Пользователь подходит к терминалу и выбирает провайдера

2) Вводит свой логин или UID (или любой другой параметр указанный в настройке платёжной системы в биллинге). Терминал идентифицирует абонента, показывает его ФИО и остаток на счету.

3) Пользователь пополняет счет. На протяжении 1-2 минут деньги появляются на счету и биллинг активизирует услуги.

Тип 3 - Работа с выписками: пользователь оплачивает за услуги в банке. Средства вносятся администратором или автоматически через консоль (FTP, POP3, file)

При оплате в систему биллинга вносятся следующие данные:

#### Журнал платежей

- Идентификатор платежа
- Сумма платежа
- Дата и время платежа
- Платёжная системы

### Журнал внешних платежей

- Идентификатор платежа
- Сумма платежа
- Дата и время платежа

- Платёжная системы
- IP адрес откуда пришёл платёж
- Тело самого запроса
- Статус транзакции

## Типы пополнений

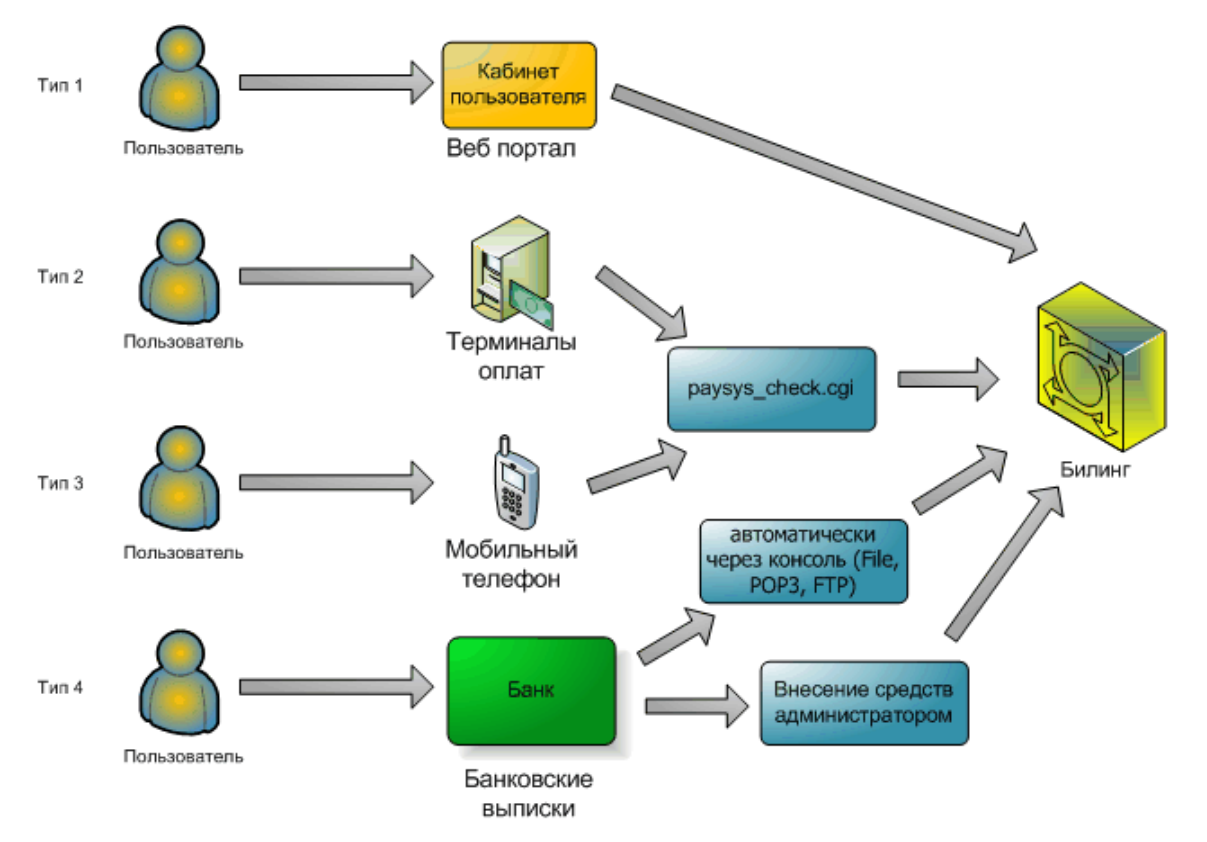

После версии 0.78.30 используется новая схема подключения платежных систем, также скоро перестанет поддерживатся PAYSYS\_V2

# Подключение модуля

Подробнее про использования новой схемы. Настройка работы с базой данных и создание таблиц:

```
mysql --default-character-set=utf8 -D abills < /usr/abills/db/Paysys.sql -p
cp Paysys.pm /usr/abills/Abills/mysql
```

Дополнительные модули платёжных систем копируются в папку /usr/abills/Abills/modules/Paysys/systems.

Установка агента получения (чекера) платежей. Платёжные системы отправляют на чекер данные об оплате, чекер идентифицирует систему, по IP адресу с которого идёт запрос, и заносит средства на счет. Если чекер не может идентифицировать системы он пишет **Error: Unknown payment system**.

```
cd /usr/abills/cgi-bin/
ln -s ../Abills/modules/Paysys/paysys_check.cgi paysys_check.cgi
```

### Отслеживание ошибок

Для включение режима отладки нужно в конфигурационном файле включить опцию \$conf{PAYSYS\_DEBUG}=1; (Включить лог отладки для Paysys модуля)

Лог ведётся в файле /usr/abills/var/log/paysys\_check.log.

Дать права для **рауѕуѕ\_сheck.log** 

# paysys\_check.log chown -R www-data /usr/abills/var/log/paysys\_check.log chmod 755 /usr/abills/var/log/paysys\_check.log

По данному файлу можно отследить были ли подтверждения оплаты со стороны платёжной системы. Если не можете найти в данном файле подтверждения о платеже. Скорее всего система не отправила Вам его.

Чтобы быть полностью уверенным что платёжная система не отправляет подтверждение посмотрите в файл логов веб сервера на наличие обращений от платёжной системы к вашему биллингу /var/log/httpd/abills-access\_log

Если обращения были, а платеж не провелся, то необходимо посмотреть лог ошибок : /var/log/httpd/abills-error.log

grep paysys\_check.cgi /var/log/httpd/abills-access\_log

если обращения были вы видите следующие строки

192.168.1.4 - !- [04/Jun/2014:07:33:38 +0000] "GET /paysys\_check.cgi HTTP/1.1" 200 1678

### Настройки конфигурационного файла

| Параметр                                                | Описание                                                                                                    |
|---------------------------------------------------------|----------------------------------------------------------------------------------------------------|
| \$conf{PAYSYS_A<br>CCOUNT_EXPR}<br>='\d+(\d{8})\$/\$1'; | Возможность применять выражения для аккаунта абонента<br>Пример:<br>Из цифрового логина брать только последние 8 цифр<br>\d+(\d{8})\$/\$1 |

| \$conf{PAYSYS_P<br>AYMENTS_MET<br>HODS}=' - '; Уст<br>аревший<br>параметр !      | По умолчанию все оплаты с внешних источников заносятся как External Payments (Внешние платежи). Для создания<br>отдельного типа оплат для каждой платёжной системы нужно указать в файле настройки следующею переменную со<br>списком нужных платёжных систем. Формат списка <b>номер плат. системы:название плат. системы;</b> . Номера являются<br>внутренними идентификаторами системы и не подлежат изменению названия, можно менять.<br><b>Пример</b><br>\$conf{PAYSYS_PAYMENTS_METHODS}='41:Webmoney;<br>42:RUpay;<br>43:SMSProxy;<br>44:OSMP;<br>45:Portmone;<br>46:Ukrpays;<br>47:USMP;'; |
|----------------------------------------------------------------------------------|----------------------------------------------------------------------------------------------------|
| \$conf<br>{PAYSYS_EXCH<br>ANGE_RATES}="<br>USD, EUR, UAH"                        | Параметры для изменения выбора желаемых валют в быстрых отчётах курса валют ЦБ РФ и НБУ.                                                                                                    |
| \$conf<br>{PAYSYS_ADD_<br>TO_RECOMMEN<br>DED_SUMM}<br>='1.2';                    | 1.2 - Значение суммы, которое будет добавляться к рекомендуемой сумме оплаты                                                                                                    |
| \$conf<br>{PAYMENT_MET<br>HOD_NEW}=1;                                            | Включение работы модуля с меню <b>Настройки&gt;Другое&gt;Вид оплаты.</b> После включения данной опции, виды оплат<br>будут показываться с меню <b>Настройки&gt;Другое&gt;Вид оплаты</b> , а также появится галочка "Создать вид оплаты" при<br>добавлении платежной системы.                                                                                                    |
| \$conf<br>{PAYMENT_HID<br>E_USER_MENU}<br>=1;                                    | После включения данной опции, все меню модуля не будут показываться абоненту в кабинете пользователя.                                                                                                    |
| \$conf<br>{FIO_HIDEN}                                                            | После подключения данной опции в платежных терминалах не будет отображаться полное ФИО (Например: Te** Us**<br>Te***n* Bi***p*в**). Подробнее можете почитать здесь                                                                                                    |
| \$conf<br>{PAYMENT_POOL}                                                         | Параметр пула платежей. При включенной опции платежи будут проходить дополнительную проверку.                                                                                                    |
|                                                                                  | Используется с billd payments_pool (проходиться по оплатам из пула оплат и выполняет cross_modules _pre _make для каждой оплаты)                                                                                                    |
| \$conf<br>{PAYSYS_TEST_<br>USER}='test';                                         | Аккаунт абонента биллинга по умолчанию для тестирования платежных систем                                                                                                    |
| \$conf<br>{PAYSYS_TEST_<br>SYSTEM}<br>='127.0.0.1,192.1<br>68.1.40:Osmp.<br>pm'; | IP адрес с которого будут проходить тестовые запросы также с указанием на какую систему отправлять данные запросы                                                                                                    |
| \$conf<br>{PAYSYS_DEBU<br>G}                                                     | Включение режима отладки, подробнее можете почитать здесь, таже нужно создать файл paysys_check.log в каталоге<br>usr/abills/var/log/                                                                                                    |
| \$conf<br>{PAYSYS_MIN_S<br>UM}                                                   | Минимальная оплата через портал пользователя                                                                                                    |
| \$conf<br>{PAYSYS_MAX_<br>SUM}                                                   | Максимальная оплата через портал пользователя                                                                                                    |

| \$conf<br>{PAYSYS_MIN_S<br>UM_RECOMME<br>NDED_PAY} | Рекомендуемая сумма как минимальная сумма пополнения                                                                                        |  |  |  |  |
|----------------------------------------------------|----------------------------------------------------------------------------------------------------|--|--|--|--|
| \$conf<br>{SECOND_BILLI<br>NG}                     | Дублирование платежей на второй биллинг, подробнее про это можете прочитать здесь                                                           |  |  |  |  |
| \$conf<br>{PAYSYS_USER<br>_PORTAL_MAP}             | Включить карту в портале пользователя под возможными платежными системами                                                                   |  |  |  |  |
| \$conf<br>{PAYSYS_USER<br>_PORTAL_BTN_<br>TEXT}    | Включить надпись названия систем под логотипом платежной системы в портале пользователя                                                     |  |  |  |  |
| \$conf<br>{PAYSYS_ALLO<br>W_DOMAIN}                | Включить возможность прописать в настройках платежной системы ее домена для получения ip адресов<br>Пример:<br><i>domain: out.adyen.com</i> |  |  |  |  |
| \$conf<br>{PAYSYS_LOG}                             | Значение 1:<br>Начинает логирование в базу данных с возможностью просмотра в отчёте                                                         |  |  |  |  |
|                                                    | Отчёт>Платежные системы>История запросов                                                                                                    |  |  |  |  |
|                                                    | Значение 2:                                                                                                    |  |  |  |  |
|                                                    | Отключает логирование в файл /usr/abills/var/log/paysys_check.log                                                                           |  |  |  |  |
|                                                    | Значение более 2:                                                                                                    |  |  |  |  |
|                                                    | Работает как при значении 1                                                                                                    |  |  |  |  |
| \$conf{MULTIDO<br>MS_DOMAIN_ID}                    | Поддержка работы Multidoms для paysys_check.cgi                                                                                             |  |  |  |  |
|                                                    | Если включена опция, нужно давать новый callback url платежным системам.                                                                    |  |  |  |  |
|                                                    | Было:                                                                                                    |  |  |  |  |
|                                                    | ваш_биллинг_url/paysys_check.cgi                                                                                                    |  |  |  |  |
|                                                    | Станет:<br>ваш_биллинг_url/paysys_check.cgi/{ID_ДОМЕНА}                                                                                     |  |  |  |  |
| \$conf<br>{PAYSYS_EMAIL<br>_NOTICE}                | Оповещение почты \$conf{ADMIN_MAIL}, о платеже                                                                                              |  |  |  |  |

## Пул оплат

\$conf{PAYMENT\_POOL}=1;

Параметр пула платежей. При включенной опции платежи будут проходить дополнительную проверку.

Используется с billd payments\_pool (проходиться по оплатам из пула оплат и выполняет cross\_modules\_pre cross\_modules\_make для каждой оплаты)

Это разрешает намного економичней расходовать ресурсы сервера и увеличить скорость ответа на запросы платежных систем. Данный механизм рекомендуется для провайдеров у которых в день свыше 1000 платежей через внешние системы.

| /etc/crontab |   |   |   |   |      |                                         |
|--------------|---|---|---|---|------|-----------------------------------------|
| */10         | * | * | * | * | root | /usr/abills/libexec/billd payments_pool |

### Интерактивный режим

При открытии в веб браузере программы без параметра paysys\_check.cgi система запускает интерактивный режим пополнения счета, который разрешает пополнить счет без захода в личный кабинет абонентом.

В интерактивном режиме отображаются все подключённые платёжные системы у которых есть возможность оплаты через личный кабинет

Вид формы:

# ПОПОЛНЕНИЕ СЧЁТА

### Введите свой идентификатор:

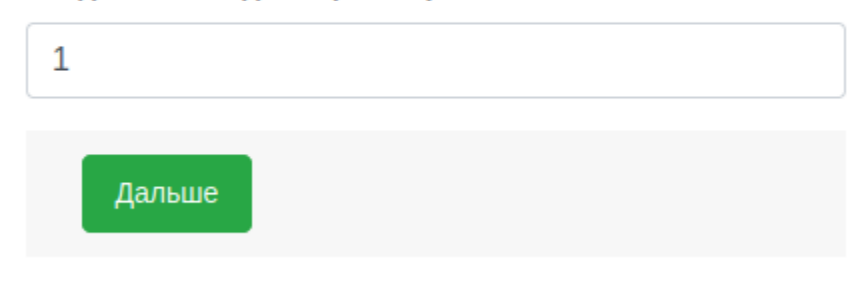

### Параметры

\$conf{PAYSYS\_GATEWAY\_IDENTIFIER}='CONTRACT\_ID'; Параметр по которому проверяется абонент, по умолчанию UID

За дизайн интерактивной формы отвечает шаблон paysys\_gateway.tpl

# F.A.Q

| Вопросы                                                                                   | Ответы                                                                                                    |
|-------------------------------------------------------------------------------------------|----------------------------------------------------------------------------------------------------|
| Как перейти со старой схемы<br>на новую?<br>С Версии 0.92.76 По<br>умолчанию новая схема! | Сделать надо следующее:<br>1) прописать опцию в /usr/abills/libexec/config.pl<br>\$conf{PAYSYS_NEW_SCHEME}=1;<br>2) все новые .pm файлы скопировать в папку /usr/abills/Abills/modules/Paysys/systems/<br>3) завести платежные системы через /Настройки/Рауsys/Настройки/ |
| Как сделать миграцию с<br>Paysys V2 на V3?                                                | Атоматическую миграцию можете посмотреть здесь                                                                                                    |
| Как спрятать персональную информацию?                                                     | Как спрятать персональную информацию абонента?                                                                                                    |
| Как Abills различает с какой<br>платежной системы пришел<br>запрос?                       | Abills ориентируется на IP адреса, которые вы задали в настройках платежной системы. Если адрес, с которого идут запросы не был прикреплен ни к одной платежной системе - Abills не будут обрабатывать их.                                                                |
| Как настроить платежную<br>систему?                                                       | Как настроить платежную систему?                                                                                                    |